# Půjčování E-KNIH přes katalog Tritius

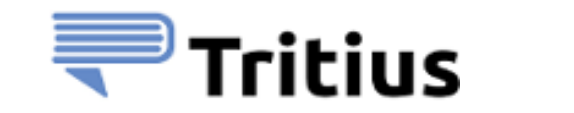

🧶 PALMKNIHY

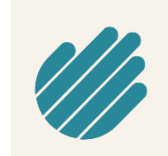

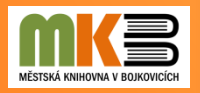

# PODMÍNKY PRO VYUŽÍVÁNÍ TÉTO SLUŽBY

- vypůjčit si lze současně 2 knihy na 31 dní
- výpůjční dobu nelze zkrátit ani prodloužit
- po jejím uplynutí se vám e-kniha ze čtecího zařízení vymaže
- pro registrované čtenáře naší knihovny je půjčování e-knih bezplatné

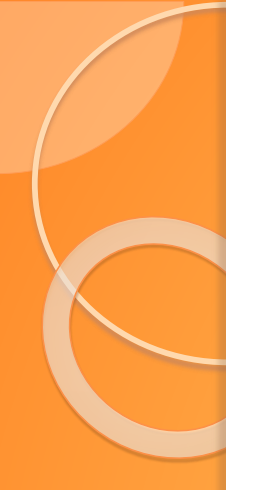

### **Aplikace Palmknihy**

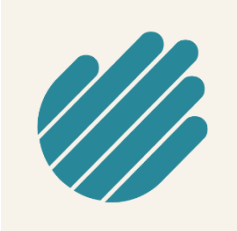

Vypůjčenou knihu lze číst přes staženou aplikaci Palmknihy na hardwarové čtečky knih se systémem Android (např. zařízení ONYX, C-TECH, inkBook, Energy Sistem, ...).

| Platforma                  | Verze      | Čtecí zařízení                                       | Odkaz na stáhnutí                              |
|----------------------------|------------|------------------------------------------------------|------------------------------------------------|
| Android                    | 5 a vyšší  | Mobilní telefony,<br>tablety,<br>elektronické čtečky | <u>Google Play</u>                             |
| Android<br>(Lite vrze X.X) | 4.2.2      | Starší elektronické<br>čtečky                        | <u>Soubor ke stažení</u><br>(verze lite 2.0.3) |
| iOS                        | 11 a vyšší | iPhone, iPad                                         | App Store                                      |

Aplikaci si vyhledejte podle ikony, stáhněte a nainstalujte. Pro Android v Google Play a pro iOS v App Store.

#### **JAK POSTUPOVAT?**

- stáhněte si do svých čtecích zařízení novou aplikaci Palmknihy (nově se přihlaste přímo v aplikaci pod stejným mailem, který máte nahlášen v knihovně)
- čtenářům, kteří tuto službu již využívali v aplikaci eReading, zůstávají přihlašovací údaje stejné
- přihlaste se v katalogu knihovny do svého čtenářského účtu, abyste si mohli e-knihu vypůjčit
- po vypůjčení si e-knihy v katalogu knihovny si teprve můžete stáhnout knihu do aplikace Palmknihy, kde ji budete číst

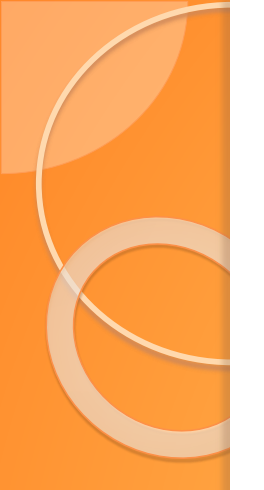

V prohlížeči zadejte adresu knihovny <u>www.knihovnabojkovice.cz</u>, vpravo nahoře klikněte na **PŘIHLÁŠENÍ** a přihlaste se do svého čtenářského účtu. Nezapomeňte zvolit správný katalog.

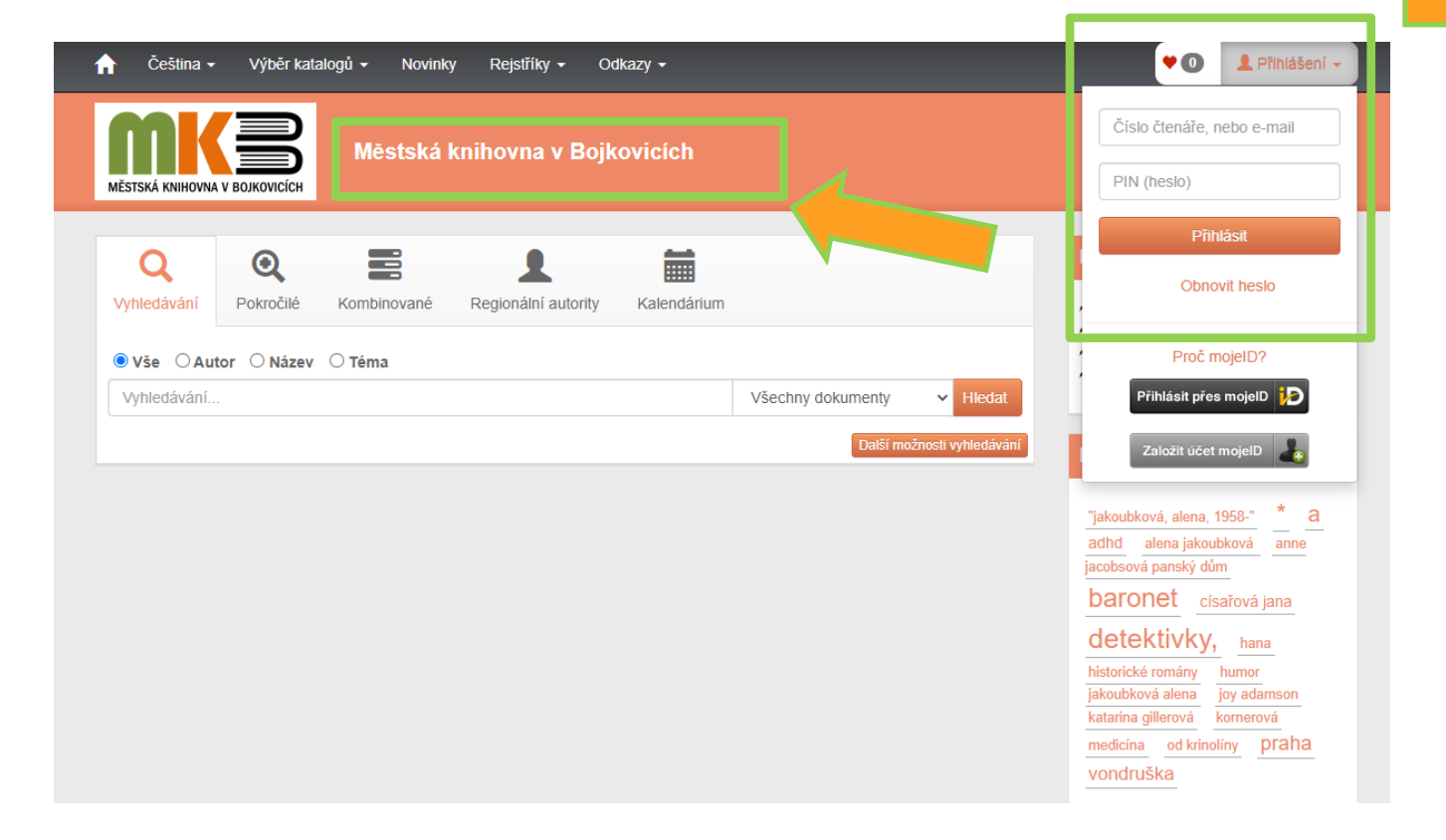

Pro jednodušší vyhledávání e-knih vyberte z nabídky hledání elektronické zdroje. Pokud byste chtěli, aby se vám načetl celý seznam e-knih, vepište do políčka vyhledávání symbol hvězdičky "\*" a zvolte enter nebo hledat.

**Y** 🕕 Čeština 👻 Výběr katalogů 👻 Odkazy -💄 Přihlášení 👻 Novinky Reistříky -Městská knihovna v Boikovicích VĚSTSKÁ KNIHOVNA V BOJKOVICÍC Θ Rok vydání (od-do) Vvhledávání Pokročilé Regionální autority Kalendárium Kombinované 0-2100 Vše ○ Autor ○ Název ○ Téma (1) Elektronické zdroie Hledat 100 Všechny dokumenty (7)Pro děti a mládež 200 Bzová (7)DX- 11--Výsledky vyhledávání Knihy 300 Elektronické zdroje (1) Brožurv 1900 Podlevelevance (Sestupně) -20 výsledků 🗸 Stolní hrv 2000 Zvukové dokumentv Takto jsou Výměnný fond (10604)Zobrazeny záznamy 1-20 z celkem 10 954.  $O_{2100}$ značeny e-knihy vého snivce ské údaje: 2021 Carcosa ova: Elektronické knihy - E-knihy Zdroi 1 va: Elektronické knihv - Česká a světová literatura rá slova: Elektronické knihy - Napětí, dobrodružství Palmknihy 10954 Klíčo a slova: Elektronické knihy - Klasická literatura Klíče vá slova: Elektronické knihy - Horory Klíčová slova: Elektronické knihy - Světová literatura 1 Typ dokumentu Zvolte tlačítko 10954 Elektronické zdroje 🛃 Půjčit E-knihu 🔍 🗸 Vbrat 🄇 Zdroj: Palmknihy 🗹 **PŮJČIT E-KNIHU** 

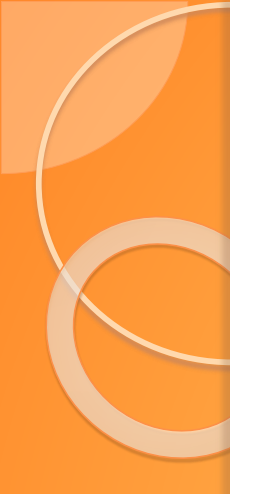

#### Na této stránce vlevo dole odsouhlaste podmínky e-výpůjček. Kliknutím na tlačítko VYŽÁDAT SI E-KNIHU dojde k její výpůjčce. Na e-mail vám pak přijde oznámení o uskutečnění výpůjčky.

| Palmknihy.cz                                                                                                    |                                                                                                    |                   |
|----------------------------------------------------------------------------------------------------|----------------------------------------------------------------------------------------------------|-------------------|
| Lze provést výpůjčku elektro<br>podmínkou je, že máte u tét                                                                        | nické knihy pomocí služby společnosti <mark>eReading.cz,</mark><br>o společnosti platnou registraci a uveden stejný mail jako v knihovně. |                   |
| <ul> <li>Lze půjčit maximálně</li> <li>Výpůjční doba je 31 o</li> <li>Dokument lze číst na</li> <li>nebo v SW čtečce eR</li> </ul> | okumenty najednou.<br>kách společnosti eReading.cz,<br>ng.cz na zařízeních s Android nebo iOS.                                            |                   |
| ) Souhlasím s podmínkami                                                                                                    | e-výpůjčky                                                                                                    | Vyžádat si e-knih |

## **Aplikace Palmknihy**

Po instalaci aplikace se do ní přihlaste údaji (e-mail stejný jako máte v knihovně a heslo).

#### PŘI STAHOVÁNÍ MUSÍTE BÝT PŘIPOJENI K INTERNETU!

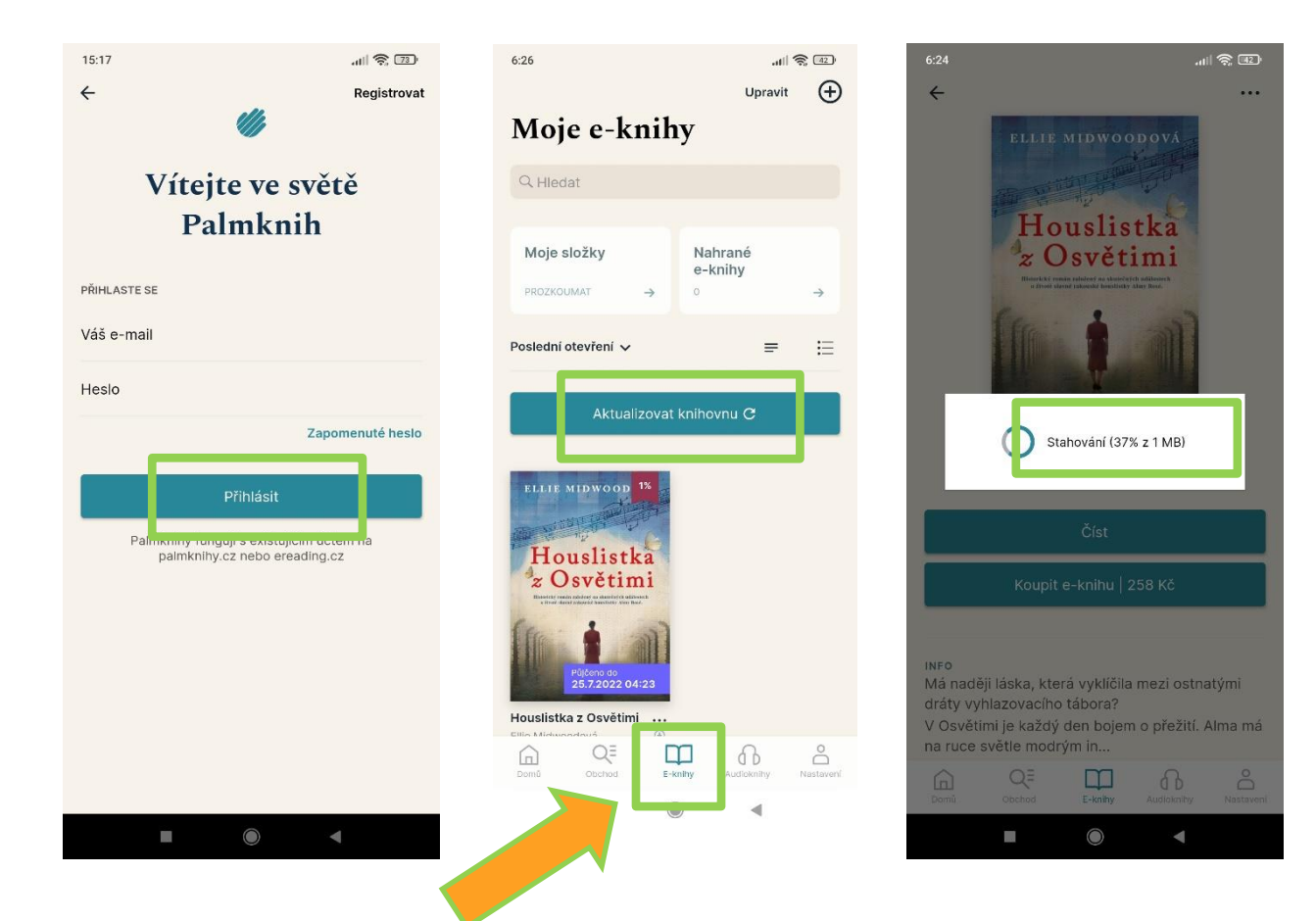

Po přihlášení vyberte v dolním řádku složku E-knihy a poté aktualizujte knihovnu. Klikněte na vybranou knihu, zvolte číst a proběhne stahování knihy.

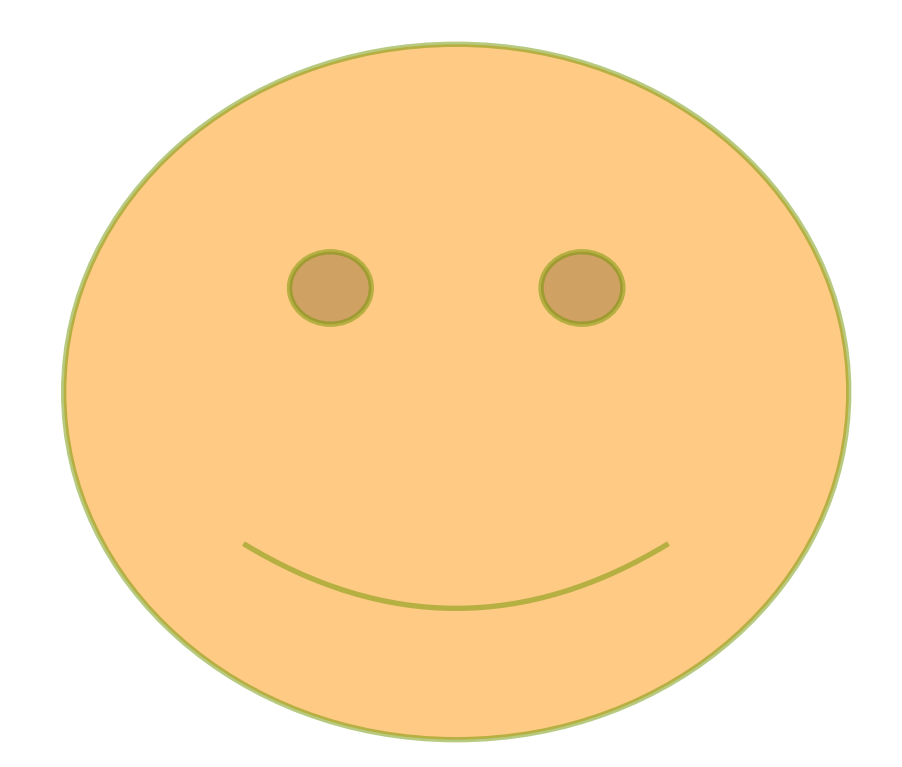

#### **KRÁSNÉ CHVÍLE S E-KNIHAMI!**

Vypracovala: Kristýna Šopíková